## **Rolling Over a Team from Previous Year**

If you are a team manager for a team that was created in a previous year and needs to have a current year instance of the team created, please follow these steps to ROLL OVER your team. If you need to be added to a previous year's team, please contact <u>info@hq.usaultimate.org</u> to be added to the previous year's team so you can follow these steps:

1) Log into your account at <a href="https://play.usaultimate.org/members/login/">https://play.usaultimate.org/members/login/</a>

|                        | Login To                         | Your Account                        |                            |
|------------------------|----------------------------------|-------------------------------------|----------------------------|
|                        | Username                         |                                     |                            |
|                        | Password                         |                                     |                            |
| Potriovo Pac           |                                  | It Password?                        |                            |
| ost your password? Pla | ease fill in your email. Note th | nat it is necessary that email be s | pecified exactly as when y |
| ave subscribed.        |                                  |                                     |                            |

2) From the main Manage Account page, click the red Go To My Team Manager Account button.

and confirm your name, email and date of birth to get access.

| My Team Manager Account                                                                                     | My Player Account                                                                                                    | My Coach Account                                                                                  |
|----------------------------------------------------------------------------------------------------|----------------------------------------------------------------------------------------------------|---------------------------------------------------------------------------------------------------|
| Create or manage a team and/or<br>roster players for an upcoming<br>event.<br>GO TO MY TEAM MANAGER ACCOUNT | View/edit your player info and<br>register as an individual for<br>ultimate events (e.g., upcoming<br>leagues & hat tournaments).<br>GO TO MY PLAYER ACCOUNT | Get a background check started<br>and set up your coach account<br>information.<br>BECOME A COACH |
| My Chaperone Account                                                                                        | My Observer Account                                                                                                    |                                                                                                   |
| Renew your background check                                                                                 | Set up your observer account info                                                                                                    |                                                                                                   |
| and/or view the teams that you chaperone.                                                                   | & game assignment history.                                                                                                    |                                                                                                   |
| GO TO MY CHAPERONE ACCOUNT                                                                                  |                                                                                                    |                                                                                                   |
|                                                                                                    |                                                                                                    |                                                                                                   |
|                                                                                                    | 1                                                                                                    | 1                                                                                                 |

3) You will then see a list of the teams that you've managed. *Current season "Active" teams are listed in the section above past seasons/years "Archived" teams.* Click the name of the team in the Archived Teams list that needs to be rolled over.

| GO BACK TO MEMBER HOME ADD A NEW TEAM              |                    |
|----------------------------------------------------|--------------------|
| Active Teams                                       |                    |
| Team Name                                          | Team Logo          |
| Josh's Party Mix<br>College Mixed                  |                    |
| paR-T-Peeps<br>Masters Men's                       |                    |
| Josh testing<br>Club Mixed                         |                    |
| Archived Teams                                     |                    |
| Team Name / Season                                 | Team Logo          |
| paR-T-Peeps<br>Masters Men's<br>(Season 2014)      | Peeps<br>& company |
| Josh's Party Mix<br>College Men's<br>(Season 2014) |                    |

4) On the far right side of the blue Team Administration line, above the buttons that you can click to see the past year's team personnel and team info, click the red ROLLOVER TEAM button.

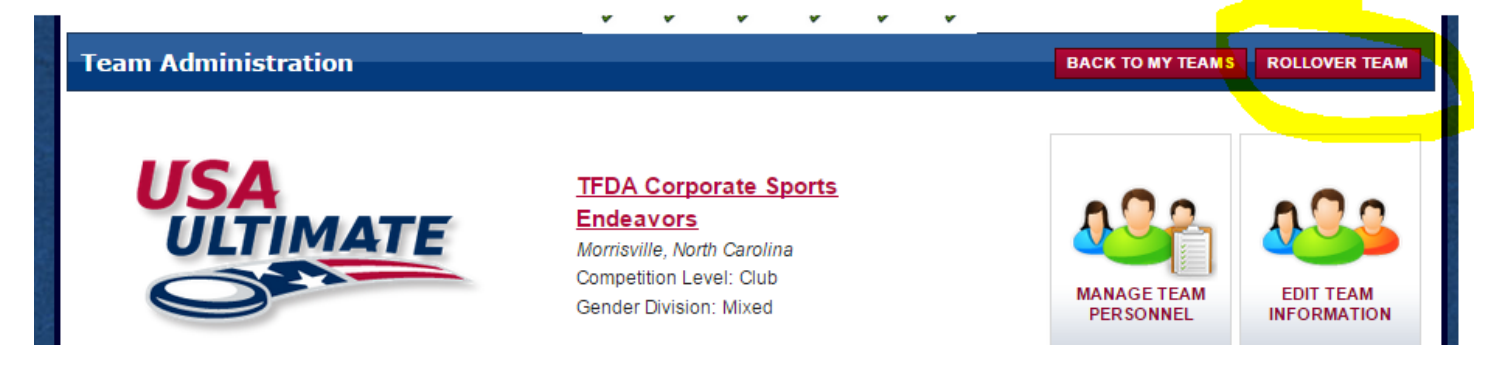

5) On the subsequent Team Info page, please verify that the information is still correct for this year and/or modify anything that needs to be updated or corrected. Then **click the red NEXT button**.

| Home > Edit Team Information                                                                                                    |                                                                                                    |  |  |  |  |  |
|----------------------------------------------------------------------------------------------------|----------------------------------------------------------------------------------------------------|--|--|--|--|--|
| If your team existed last year (2<br>Rollover process. Instead, have<br>managers should have received<br>the 2015 team.                                                                                                    | 2014), do NOT create a new 2015 team here unless you've followed the Team<br>a a team manager from 2014 "roll over" the team to 2015 (all 2014 team<br>email instructions to do the rollover), and then add you as a team manager on |  |  |  |  |  |
| > Denotes Required Field                                                                                                    |                                                                                                    |  |  |  |  |  |
| Competition Level: ><br>Club Region: ><br>Club Section: ><br>Team Name: ><br>Country: ><br>City: ><br>City: ><br>State: ><br>Zip Code: ><br>Competition Division:<br>Competition Division:<br>Team Designation:<br>Scoreboard Abbreviation:<br>Scoreboard Abbreviation:<br>Scoreboard Abbreviation:<br>Scoreboard Abbreviation:<br>Scoreboard Abbreviation:<br>Scoreboard Abbreviation:<br>Scoreboard Abbreviation:<br>Scoreboard Abbreviation:<br>Scoreboard Abbreviation:<br>Scoreboard Abbreviation:<br>Scoreboard Abbreviation:<br>Scoreboard Abbreviation:<br>Competition URL:<br>Scoreboard Abbreviation:<br>Scoreboard Abbreviation:<br>Scor | Club - Mixed  Southeast Southeast North Carolina TFDA Corporate Sports Endeavors United States North Carolina TOTATION Recreational TFDASE TFDASE                                                                                    |  |  |  |  |  |
| Logo: (2)<br>Picture: (2)<br>NEXT CANCEL                                                                                                    | Choose File No file chosen<br>Choose File No file chosen                                                                                                    |  |  |  |  |  |
| All URL fields need the http:// prefix to be included.<br>CANADIAN TEAMS should leave the zip code field BLANK as it will only accept 5-digit (US-style) zip code values.                                                                                                    |                                                                                                    |  |  |  |  |  |

6) On the subsequent Team Personnel page, **remove any participants** (players, coaches, chaperones, team managers) who are not anticipated to be returning for the current season, by clicking the red **X** beside their name. *Note that they can always be re-added if it is later determined that they will be participating with the team after all.* 

| He                                                   | ome >             | Team Perso              | nnel                      |                         |                                 |         |                                                                     |                                        |                  |                  |          |  |
|------------------------------------------------------|-------------------|-------------------------|---------------------------|-------------------------|---------------------------------|---------|---------------------------------------------------------------------|----------------------------------------|------------------|------------------|----------|--|
| Play<br>Tea                                          | vers, co<br>m man | aches and<br>agers - be | l chaperon<br>sure to als | es must co<br>o add you | onfirm before<br>rself as a pla | they or | can be add<br>n the team (                                          | led to event roste<br>(if applicable). | ers.             |                  |          |  |
| TFDA Corporate Sports Endeavors BACK TO TEAM LISTING |                   |                         |                           |                         |                                 |         |                                                                     |                                        | TING             |                  |          |  |
| EMAIL ALL TEAM PERSONNEL SEND CONFIRMATION EMAIL     |                   |                         |                           |                         |                                 |         |                                                                     |                                        |                  |                  |          |  |
| Te                                                   | Team Managers     |                         |                           |                         |                                 |         |                                                                     |                                        |                  | ADD TEAM MANAGER |          |  |
| #                                                    | # USAU ID#        |                         | U ID#                     | Name                    |                                 | Email   |                                                                     |                                        |                  |                  |          |  |
| 1 166446 GREEN, TRISTAN thubsta@gmail.com            |                   |                         |                           |                         |                                 |         |                                                                     |                                        |                  |                  |          |  |
| PI                                                   | ayer I            | Roster                  |                           |                         |                                 |         |                                                                     |                                        | ADD              | PLAYE            | 2        |  |
| #                                                    |                   | USAU<br>ID#             | Na                        | me                      | Confirmed                       | Age     | Membe                                                               | rship Status                           | Waiver<br>Status | Jersey<br>#      | Position |  |
| 1                                                    | ×                 | 311937                  | Banks, Korey              |                         | 1                               | 33      | No membership                                                       |                                        | 1                | 0                |          |  |
| 2                                                    | ×                 | 311938                  | Burton, Brandon           |                         | 1                               | 23      | No membership                                                       |                                        | !                | 0                |          |  |
| 3                                                    | ×                 | 311939                  | Carter, J.P.              |                         | 1                               | 32      | No m                                                                | embership                              | !                | 0                |          |  |
| 4                                                    | ×                 | 311941                  | Dunn, Rebecca             |                         | 1                               | 95      | No m                                                                | embership                              | 1                | 0                |          |  |
| 5                                                    | ×                 | 311952                  | Herrick, Candace          |                         | !                               | 44      | No m                                                                | embership                              | 1                | 0                |          |  |
| 6                                                    | ×                 | 177187                  | JOHNSOI<br>RACHEL         | Ν,                      | !                               | 25      | Coach & Player 1 Year<br>(Staff)<br>Expires: 12/31/2015<br>(Active) |                                        | ~                | 0                |          |  |
| 7                                                    | ×                 | 311943                  | Kasper, N                 | Nick                    | 1                               | 95      | No m                                                                | embership                              | !                | 0                |          |  |
| 8                                                    | ×                 | 311946                  | Meeker, J                 | John                    | 1                               | 95      | No m                                                                | No membership                          |                  | 0                |          |  |
| 9                                                    | ×                 | 311948                  | 8 Peppers, Taj            |                         | 1                               | 95      | No m                                                                | embership                              | !                | 0                |          |  |

7) Also, **add any new personnel** by clicking the appropriate red **ADD** button for the personnel type (team manager, player, coach, chaperone). *Note that team personnel are the pool of all players that will be participating in any event with the team in the current year, not necessarily for each & every event that the team is attending. Therefore, you can have more players on your team personnel than might participate in any given event (i.e., roster limits only apply to event rosters).* 

8) Because personnel will need to confirm their participation by logging into their own account before they will be rosterable for any event, you should then **click the red SEND CONFIRMATION EMAIL button** at the top of the page to request each participant to confirm themselves. Ideally, they'll also sign their annual waiver and update their membership, if appropriate for their situation, while logged into their online account.

If you have any additional questions about this process, please contact <u>info@hq.usaultimate.org</u> for assistance. Thank you for managing your team and best of luck in the upcoming season!